Second Floor Scoop

LaProgram.org

#### MAKING INFORMED DECISIONS

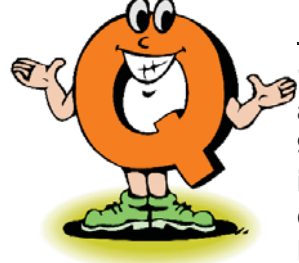

1) I am a sophomore with an English average above 90 who is currently enrolled in Honors English. *How* can I enroll in AP English Language and <u>Composition</u>?

You need to select E5PX on Daedalus. If while registering you get the message that you actually do not have an average of at least 90, do <u>not **despair**</u>. Choose the WAIT option for the class. A significant number of students from the WAIT list will end up in the class.

#### 2) I am a sophomore with an English average above 85. Should I apply for *AP English Language and Composition*?

If you have an interest in the subject and are prepared for a challenging course, you should

sign up. Talk to your guidance counselor about your college plans and decide with your family if you are ready and willing to apply yourself in a collegelevel class.

3) I am in many honors classes. Will I automatically be placed in AP courses?
No. A student will only be placed in an AP class if he or she applies.

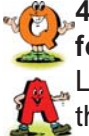

# 4) How can I add my name to the *waiting list* for a class?

Look for the Daedalus option that contains the word "WAIT." For example, requesting

SCXWAIT will put you on the waiting list for AP Chemistry. Review sequencing in **LaProgram.org** for a list of course codes.

## 5) Will AP Language and Composition prepare me to take AP Literature in twelfth grade?

AP Language and Composition is a challenging, college-level course that will <u>ready</u> students for their studies in AP Literature.

6) What is the *deadline* for course application?

#### **REQUESTING CLASSES**

STUDENTS: Daedalus Will Close on Wednesday, May 12.

Be sure to visit **LaProgram.org** to request AP, honors, and elective classes.

#### **CHANGING REQUESTS**

STUDENTS: You May Resubmit Course Requests.

If you made a mistake in selecting your courses on Daedalus, you may log-in again, select the options you would like, and press "submit" again. This will update your request.

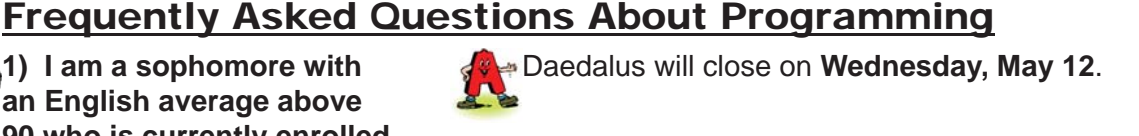

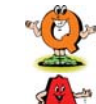

7) I would like to take a class in which I write for the *school newspaper*.

LaGuardia offers all juniors and seniors the opportunity to apply for Newspapers and

Publications. Students enrolled in this course will write articles for *State of the Arts* and help with layout. This course is an English elective and does not count towards English graduation requirements.

#### 8) I have changed my mind about a course for which I registered. Can I change my requests?

You may change one or more choices by logging in to Daedalus again and **altering** your

requests. If you would like to apply for a regular class and had previously applied for an honors, AP, or **elective** course, simply select cancel next to that class. Submit your choices. If you would like to apply for a different honors, AP, or elective course, choose that option and submit your new requests.

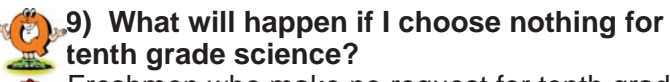

Freshmen who make no request for tenth grade science will be placed into Earth Science or Chemistry (if they took Earth Science already).

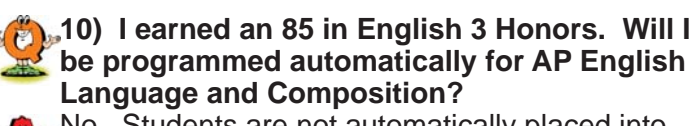

No. Students are not automatically placed into any AP classes. You must request to join the wait list (E5XWAIT).

## (1) I am taking Integrated Algebra. Do I need

No. You will automatically be programmed for Geometry. It is not an honors class.

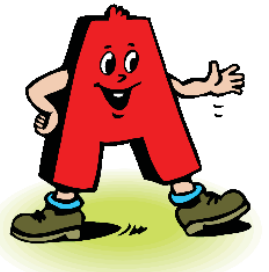

### COMMAND OF LANGUAGE

| elective                                  | adj. | permitting a choice                                                                  |
|-------------------------------------------|------|--------------------------------------------------------------------------------------|
| composition                               | n.   | the arrangement of artistic parts so<br>as to form a unified whole; a short<br>essay |
| despair                                   | V.   | to lose all hope                                                                     |
| ready                                     | V.   | to make prepared or available for service or action                                  |
| alter                                     | v.   | to change; modify                                                                    |
| The American Heritage Dictionary 2001 ed. |      |                                                                                      |

If you have any questions regarding information on this page, please call Ms. van Keulen, AP of Data and Technology, at (212) 496-0700 X 2261.